# 5 - Installing LexEVS 6.x Distributed

#### **Contents of this Page**

- Introduction
  - Preliminary Considerations
    - Downloading and Installing LexEVS Distributed
    - Testing LexEVS Distributed
- Troubleshooting

#### LexEVS 6.x Installation Links

- Install Guide Main Page
  - Overview
  - Prerequisites and Platforms
  - Local Runtime
  - Local Runtime Command Line
  - Distributed
  - CTS2 Services
- URI Resolver Service
- LexEVS 6.0 Main Page
- LexEVS Current Release

## Introduction

The remote method invocation service of LexEVS (Distributed LexEVS) is being sunsetted. NIH/NCI no longer hosts this externally. If you choose to install this for your own service be aware that it will be deprecated in the near future. This section provides requirements, instructions, and troubleshooting information for installing the LexEVS Distributed environment.

### **Preliminary Considerations**

- The Supported Platforms are the same for this environment as they are for the Local Runtime.
- Before installing the LexEVS Distributed environment you must have a LexEVS Local Runtime installed and working.
- It is not required that you load a terminology into the Local Runtime in order to complete the installation of the Distributed environment. However, using the APIs in the Distributed environment requires that a terminology be loaded into the Local Runtime.
- The Distributed environment has additional Prerequisite software beyond the Local Runtime. The additional web application server does not have install steps given in this guide. The web application server can be on the same server or a different server from the Local Runtime.
- Complete the #Downloading and Installing LexEVS Distributed steps below.

Once you have completed the additional prerequisite software install, the Distributed environment install steps, and the verification test as described in this guide then you should be ready to start using the Distributed features to meet the needs of your application. Not counting prerequisite software products the installation and verification should not take more than 30 minutes.

## **Downloading and Installing LexEVS Distributed**

Action

| 1. Download the<br>latest version of the<br>LexEVS Distributed<br>WAR file from the<br>right. You have a<br>choice between WAR<br>files tailored for JBoss<br>or Apache Tomcat<br>installations. The<br>location you have<br>chosen to save this<br>on your computer will<br>be referred to as the S<br>AVE_DIRECTORY.<br>Our command<br>examples will use scr<br>atch as this directory. | LexEVS Distributed<br>Includes the Java runtime and dependencies, the Java distributed API, and the caCORE SDK-generated services. This can be<br>deployed to an Apache Tomcat or JBoss container.<br>lexevsapi60.tomcat.war,<br>lexevsapi60.jboss.war |
|----------------------------------------------------------------------------------------------------|----------------------------------------------------------------------------------------------------|
| <b>(i)</b> Note<br>Access to<br>the<br>downloads<br>does not<br>require an<br>account. If<br>you are<br>having<br>trouble<br>downloadin<br>g files then<br>you may<br>need to<br>disable<br>pop-up<br>blockers or<br>check any<br>firewall<br>settings at<br>your site.                                                                                                    |                                                                                                    |

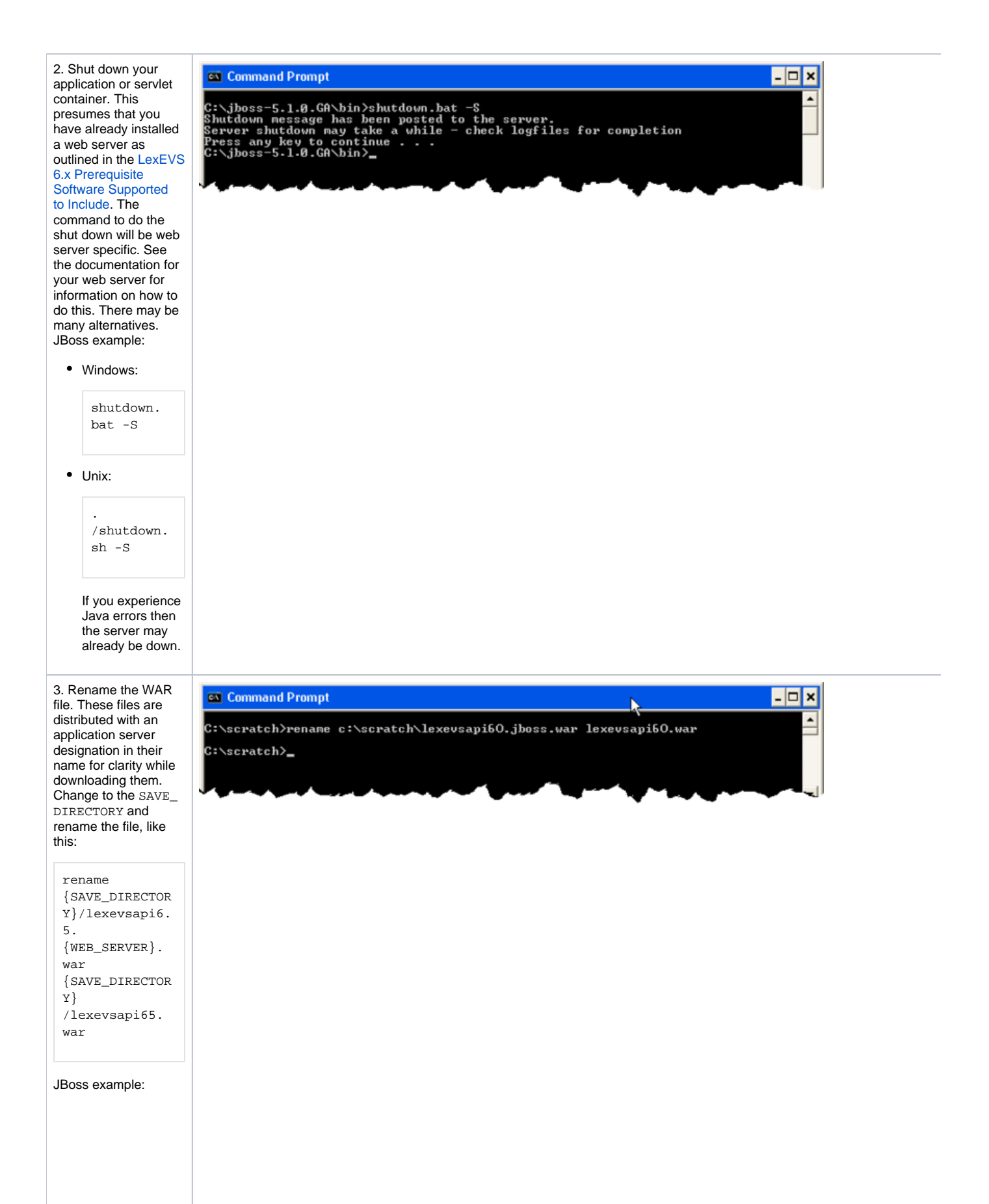

| , | Windows:                                                                                                    |
|---|----------------------------------------------------------------------------------------------------|
|   | rename c:<br>\scratch\l<br>exevsapi65<br>.jboss.<br>war<br>lexevsapi6<br>5.war                                                                                                    |
|   | Unix:                                                                                                    |
|   | <pre>move /scratch /lexevsapi 65.jboss. war lexevsapi6 5.war</pre>                                                                                                    |
|   | Note                                                                                                    |
|   | Consid<br>er<br>other<br>names<br>as<br>well.<br>Many<br>applic<br>ation<br>server<br>s use<br>the<br>deploy<br>ed<br>name<br>as<br>part of<br>the<br>URL,<br>so if<br>you<br>would<br>rather<br>it be a<br>differe<br>nt<br>name<br>then<br>you<br>should<br>renam<br>e the<br>WAR |

4. Copy the WAR file to the appropriate web application server directory, like this:

copy
{SAVE\_DIRECTOR
Y}
\lexevsapi65.
war
{WEB\_SERVER\_HO
ME}\
{DEPLOYMENT\_HO
ME}

...where SAVE\_DIREC TORY is the location of the downloaded file. WEB\_SERVER is the brand of the web server. WEB\_SERVER\_HOME is your application server home directory. DEPLOYMENT\_HOME is the Web Archive deployment directory for your application server. JBoss example:

#### • Windows:

copy c: \scratch\l exevsapi65 .war c: \jboss-5.1.0. GA\server\ default\de ploy

#### Unix:

| сору       |
|------------|
| /scratch   |
| /lexevsapi |
| 65.war     |
| /jboss-    |
| 4.0.5.GA   |
| /server    |
| /default   |
| /deploy    |

|                                                                                                    | _ |
|----------------------------------------------------------------------------------------------------|---|
| 🖼 Command Prompt 📃 🗖                                                                                                    | × |
| :\scratch>copy c:\scratch\lexevsapi60.war c:\jboss-5.1.0.GA\server\default\depl<br>'Y 1 file(s) copied.                                                        | • |
| :\scratch/cd \jboss-5.1.0.GA\server\default\deploy                                                                                                    |   |
| ::\jboss-5.1.0.GA\server\default\deploy>dir *.war<br>Volume in drive C has no label.<br>Volume Serial Number is F034-BFBA                                      |   |
| Directory of C:\jboss-5.1.0.GA\server\default\deploy                                                                                                    |   |
| 0/22/2010 02:55 PM 〈DIR〉 jmx-console.war<br>16/23/2010 12:21 PM 25,080,822 lexewsapi60.war<br>1 File(s) 25,080,822 bytes<br>1 Dir(s) 58,763,886,592 bytes free |   |
| :\jboss-5.1.0.GA\server\default\deploy>_                                                                                                    |   |
|                                                                                                    |   |

5. Create a text file named lexevs. properties in the  $\ensuremath{\mathtt{W}}$ EB\_SERVER\_CLASSP ATH to set the location of the LexEVS configuration. The WEB \_SERVER\_CLASSPATH is a location along the class path for your web application server. This whole path including the file name will be called  ${\tt LE}$ XEVS\_PROPERTIES\_ HOME for the rest of these instructions.

JBoss example:
 ° Windows:

c: \jboss-5.1.0. GA\serv er\defa ult\con f\lexev s. propert ies

• Unix:

- /jboss-5.1.0. GA /server /defaul t/conf /lexevs . propert ies
- Set LG\_CONFIG\_ FILE to the path of the lbconfig .propsfile of your LexEVS installation like this:

LG\_CONFIG\_ FILE= {LEXEVS\_HO ME} \resources \config\lb config. props

...where LexEVS \_HOME is the install directory of LexVES.

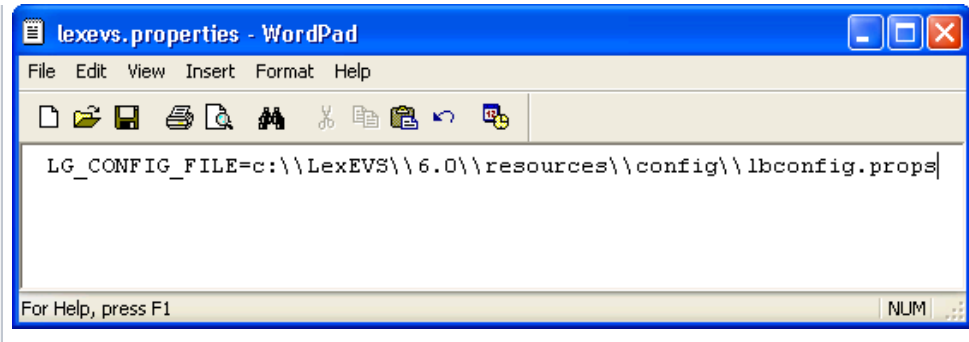

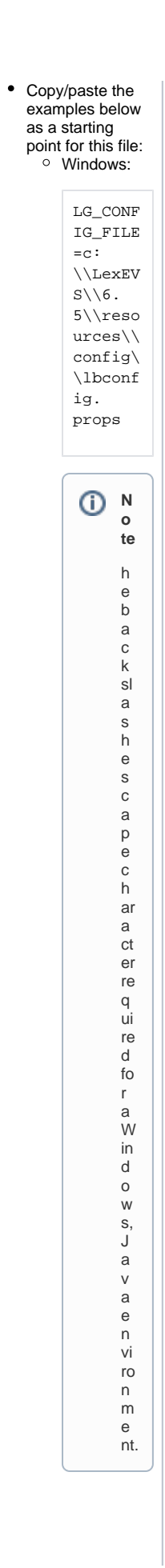

| ° Unix:                                                                                                    |                                                                                                    |
|----------------------------------------------------------------------------------------------------|----------------------------------------------------------------------------------------------------|
| LG_CONF<br>IG_FILE<br>=<br>/LexEVS<br>/6.5<br>/resour<br>ces<br>/config<br>/lbconf<br>ig.<br>props                                                                                                    |                                                                                                    |
| 6. <b>(OPTIONAL)</b> The 1<br>exevs.properties<br>file is also used to<br>add security for any<br>coding scheme. This<br>is not a highly used<br>function, but may be<br>required if your<br>service is publicly<br>hosting a proprietary<br>terminology. For each<br>coding scheme a<br>security<br>implementation class<br>name can be set to<br>enable security like<br>this:                                                                                                    | <pre>MedDRA=gov.nih.nci.system.dao.security.MedDRASecurity<br/>urn\:oid\:2\.16\.840\.1\.113883\.6\.163=gov.nih.nci.system.dao.security.MedDRASecurity<br/>Medical\ Dictionary\ for\ Regulatory\ Activities\ Terminology\ \(MedDRA\)=gov.nih.nci.system.<br/>dao.security.MedDRASecurity</pre> |
|                                                                                                    |                                                                                                    |
| {CODING_SCHEME<br>_NAME}=<br>{SECURITY_IMPL<br>EMENTATION}                                                                                                    |                                                                                                    |
| where CODING_SCH<br>EME_NAME is the<br>name or URI of the<br>terminology.<br>SECURITY_IMPLEME<br>NTATION is a class<br>that implements the<br>interface gov.nih.nci.<br>system.dao.security.<br>DAOSecurity.<br>For all ways of<br>accessing the coding<br>scheme, security<br>must be set up. The<br>example at the right<br>shows access by <b>Nam</b><br>e, URI, and Formal<br><b>Name</b> , but others are<br>possible too.Note:<br>Coding schemes can<br>be added or changed<br>later after a coding<br>scheme or<br>terminology is loaded<br>into LexEVS. |                                                                                                    |
|                                                                                                    |                                                                                                    |

7. Adjust the propert 📕 properties-service.xml - WordPad ies-service.xml file.This file is likely to File Edit View Insert Format Help be found in the WEB\_S 🗅 😅 🖬 🎒 🔖 👫 🔺 🗎 🛍 🗠 🤹 ERVER\_HOME DEPLOY MENT\_HOME directory ^ but may be different <!-for some servers. | Set raw properties file style properties. • JBoss example: • Windows: <attribute name="Properties"> my.project.property=This is the value of my property my.project.anotherProperty=This is the value of my other propert \jboss-5.1.0. </attribute> GA\serv er∖defa --> ult\dep loy\pro </mbean> perties <attribute name="Properties"> service org.LexGrid.LexBIG.caCore.Properties=c:\jboss-5.1.0.GA\server\defau .xml </attribute> </server> > < For Help, press F1 NUM

/jboss-5.1.0. GA /server /defaul t /deploy /proper tiesservice .xml

c:

Unix:

 Add a line to the file in the "System Properties Service" section where other properties are set like this:

> <attribute name=" Properties ">org. LexGrid. LexBIG. caCore. Properties =

{LEXEVS\_PR OPERTIES\_H OME}< /attribute >

...where LEXEVS \_PROPERTIES\_H OME is the location and file name of lexevs .properties established in a previous step.

In Tomcat place ٠ the file in the /we bapps /lexevsapi65 /WEB-INF /classes directory. Edit  $the \; \texttt{catalina.}$ sh file in <tomca t root>/bin/ adding to the JAV A\_OPTS -Xmx1052m -XX: MaxPermSize=2 56m" ...so that this line in catalina. sh::

> JAVA\_OPTS= "\$JAVA\_OPT S \-Djava. util. logging. manager=or g.apache. juli. ClassLoade rLogManage r"

# Should look like this:

JAVA\_OPTS= "\$JAVA\_OPT S \-Djava. util. logging. manager=or g.apache. juli. ClassLoade rLogManage r \-Xmx1052m \-XX: MaxPermSiz e=256m"

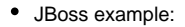

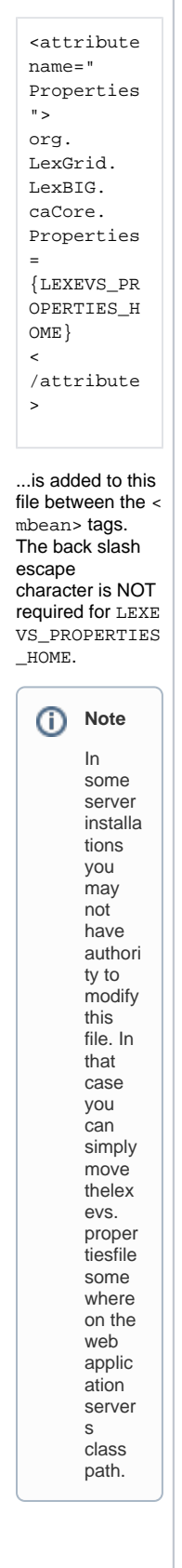

## **Testing LexEVS Distributed**

| <ul> <li>1. Start your<br/>application or<br/>servlet<br/>container if it<br/>is not already<br/>started. The<br/>start<br/>command will<br/>be web server<br/>specific. See<br/>the<br/>documentation<br/>for your web<br/>server for<br/>information<br/>on how to do<br/>this.<br/>JBoss<br/>example:</li> <li>Windows:</li> <li>Run.<br/>bat<br/>\-c<br/>defau<br/>lt</li> <li>Unix:</li> <li>/Run.<br/>sh \-<br/>c<br/>defau<br/>lt</li> </ul> | C:\jboss-5.1.0.GA\bin>run.bat -c default<br>JBoss Bootstrap Environment<br>JBoss_HOME: C:\jboss-5.1.0.GA\bin\<br>JAUA: c:\jdk1.6.0_20\bin\java<br>JAUAO_OPTS: -Dprogram.name=run.bat -server -Kms128m -Kms512m -Dsun.rmi.dgc.cli<br>ent.gc1nterval=3600000 -Dsun.rmi.dgc.server.gcInterval=3600000<br>CLASSPATH: c:\jdk1.6.0_20\lib\tools.jar;C:\jboss-5.1.0.GA\bin\\run.jar<br> |  |
|----------------------------------------------------------------------------------------------------|----------------------------------------------------------------------------------------------------|--|
|                                                                                                    |                                                                                                    |  |

| 2. Verify the installation by                          | National Cancer Institute U.S. National Institutes of Health   www.cancer.gov                                                                                                    |
|--------------------------------------------------------|----------------------------------------------------------------------------------------------------|
| opening a browser to:                                  | Enterprise<br>Vocabulary                                                                                                    |
| http://<br>{SERVER_<br>ADDRESS}                        |                                                                                                    |
| /<br>{WAR_FIL<br>E_DEPLOY                              | WELCOME TO LexEVS Continue                                                                                                    |
| ED}                                                    | LexEVS is a collection of programmable interfaces that provide users with the ability to access controlled terminologies<br>supplied by the NCI Enterprise Vocabulary Services (EVS) Project. The controlled terminologies hosted by the NCI<br>EVS Project are published via the Open-Source LexEVS Terminology Server.                                                                                                    |
| where SERV<br>ER_ADDRESS                               | The LexEVS 8.0 Release includes the following components:   LexEVS Java API – A Java interface which provide the entry points for programmatic access to all system                                                                                                    |
| of your server<br>(domain and                          | teatures and data.  Lex/EVS Distributed API - The Distributed Lex/EVS Portion of Lex/EVS API. This interface is a framework for calling Lex/EVS API methods remotely, along with enforcing security measures.  Lex/EVS 0a/CRE 5DK Services - includes:                                                                                                    |
| port number).<br>WAR_FILE_DE                           | O REST Interface     O SOAP Interface     O RMI Interface - provides:         Quep-by-Example (QBE)         VOI Interface                                                                                                    |
| name of the<br>WAR file you<br>placed in the           | Fruct methanol     Internate Detached Criteria     SDK CQL     Gold CQL     Gold CQL     Gold CQL     Gold CQL     Gold CQL     Gold CQL                                                                                                    |
| server<br>directories for<br>deployment.               | content.<br>References:                                                                                                    |
| For example:                                           | LexEVS API GForge site - Contains news, information, documents, defects, feedback, and reports     LexEVS API Download site - Contains documents, information, and downloads for LexEVS.     caBIG Vocabulary Knowledge Center - Contains LexEVS information provided by Vocabulary Knowledge                                                                                                    |
| ocalhost<br>:8080                                      | Levery's <u>CO Release Notes</u> - Contains the release history information, highlights New Features and Updates,<br>Bug fixes since the last release, identifies Known Issues, and provides information on documentation and<br>other helpful reference links.     Control of the activity of the activity of the |
| /lexevsa<br>pi65                                       | <u>LavEVS 6.0 Analytical Grid Service URL</u> - URL of the LexEVS Data Grid Services <u>LexEVS 6.0 Analytical Grid Service URL</u> - URL of the LexEVS Analytical Grid Services                                                                                                    |
| If you are<br>using localh<br>ost then your            | NOTE: This page allows users to conduct simple queries against the underlying API. Advanced level searching is NOT<br>supported here but, is available by accessing the EVS API programmatically or by using the <u>NCI Term Browser</u> .                                                                                                    |
| browser must<br>be running on<br>the same<br>server as | CONTACT US PRIVACY NOTICE DISCLAIMER ACCESSIBILITY APPLICATION SUPPORT                                                                                                    |
| LexEVS.                                                |                                                                                                    |

If you see the Enterprise Vocabulary Services "Welcome to LexEVS" web page then you have successfully installed the LexEVS Distributed. Congratulati ons!

# Troubleshooting

- If the Local Runtime environment is properly installed and tested then the Distributed environment should have few problems.
- If you receive deployment errors in JBoss and are unable to see the EVS home page then you may not have configured the properties attribute in JBoss's properties-service.xml.
- You may also need to adjust the path in lexevs.properties where lbconfig.props location is defined.
- We recommend no threading limits less than 512mb being applied when starting JBoss. (These would usually be configured as a JAVA\_OPTS variable in a run.conf or similar file and would be set as follows: -Xss512M )
- We recommend a minimum heap size of -Xmx750m when starting JBoss and about 1000m per million entities loaded. (Also a JAVA\_OPTS variable)
- We recommend a minimum Perm Gen size of 256m.